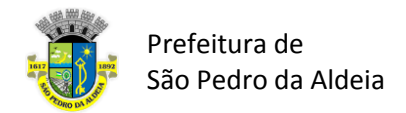

## COMO REALIZAR INSCRIÇÃO NO PROCESSO SELETIVO

Passo 1: Acesse a tela do Processo Seletivo.

Passo 2: Clique no botão, "Faça sua Inscrição agora".

| E                     |                 |       |      |            | Faça sua inscrição a |
|-----------------------|-----------------|-------|------|------------|----------------------|
| ormações principais   | Vagas Arquivos  |       |      |            |                      |
| Informações do pro    | ocesso          |       |      |            |                      |
| Número: 001           |                 |       |      |            |                      |
| Sercício: 2020        |                 |       |      |            |                      |
| 🗞 Descrição: TESTE    |                 |       |      |            |                      |
| Número de vagas: 4    | 400             |       |      |            |                      |
| 🛗 Publicação: 08/05/  | 2020            |       |      |            |                      |
| 🛗 Inscrição: 28/05/20 | 20 - 01/06/2020 |       |      |            |                      |
| Informações bancá     | rias            |       |      |            |                      |
|                       | Agência         | Conta | Tino | Favorecido |                      |

Passo 3: Clique no botão "Criar uma Conta"

| LOGIN           |                                   |                 |   |
|-----------------|-----------------------------------|-----------------|---|
| Email           |                                   |                 |   |
|                 |                                   |                 | ſ |
| Senha           |                                   |                 |   |
|                 |                                   |                 |   |
| Não sou um robô | reCAPTCHA<br>Privacidade - Termos |                 |   |
| Entrar          |                                   |                 |   |
|                 |                                   | Esqueci a senha |   |
| Criar uma conta |                                   |                 |   |

**Passo 4:** Na próxima tela preencha os campos do seu cadastro, inserindo seus dados pessoais, de endereço, e-mail e senha.

**Passo 5:** Preencha todos os campos, clique na opção "Não sou um robô" e depois em "Enviar Cadastro".

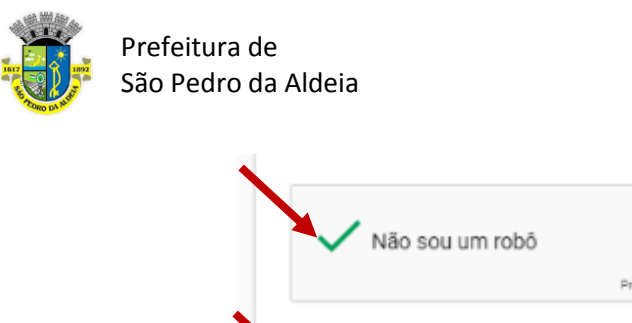

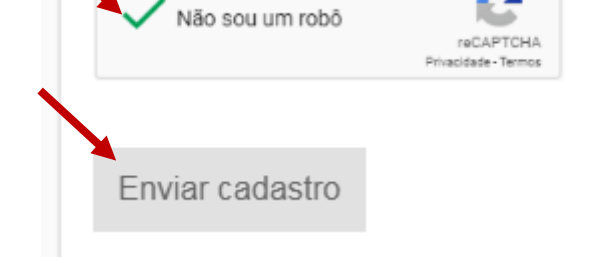

Passo 6: Você receberá um aviso que seu cadastro foi feito com sucesso. Clique em ok.

| aProcessoSeletivo               | ×  |
|---------------------------------|----|
| CADASTRO REALIZADO COM SUCESSO! |    |
|                                 | ОК |

**Passo 7:** Você será redirecionado(a) para a tela de login. Insira o e-mail e senha que acabou de cadastrar, confirme a opção "Não sou um robô" e clique no botão "Entrar".

| LOGIN           |                      |  |
|-----------------|----------------------|--|
| 🗣 Email         |                      |  |
|                 |                      |  |
| Senha           |                      |  |
|                 |                      |  |
|                 |                      |  |
| Não sou um robô |                      |  |
|                 | Privacidade - Termos |  |
|                 |                      |  |
| Entrar          |                      |  |

Obs: Caso apareça uma mensagem "Encerrando Sessão do Usuário", cloquem em Ok e tente o login novamente, você terá acesso a tela de inscrição.

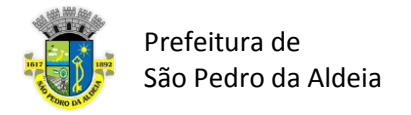

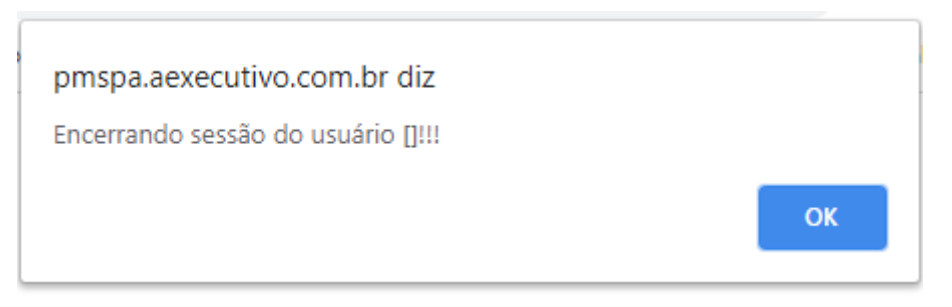

Passo 8: Na próxima tela, clique no botão "Inscrever-se".

| PAINEL DE INSCRIÇÕES                             |                       |              |  |  |  |  |
|--------------------------------------------------|-----------------------|--------------|--|--|--|--|
| Inscrever-se 🗎                                   | Lista de inscrições 🗎 | Meus dados 🗎 |  |  |  |  |
|                                                  |                       |              |  |  |  |  |
| © 2020 NPI Brasil. Todos os Direitos Reservados. |                       |              |  |  |  |  |

Passo 9: No campo "Processo", escolha o Processo Seletivo que deseja realizar sua inscrição.

| Inscrição Processo           | × |
|------------------------------|---|
| Processo                     |   |
| Selecione uma opção          | ~ |
| Selecione uma opção<br>TESTE |   |
| 0-1                          |   |

Passo 10: No campo "Unidade" escolha a unidade de destino, ex: Secretaria de Saúde.

| Unidade                                                |   |
|--------------------------------------------------------|---|
| Selecione uma unidade                                  | ~ |
| Selecione uma unidade<br>SECRETARIA MUNICIPAL DE SAÚDE |   |
| Selecione uma unidade                                  | ~ |

Passo 11: Escolha o cargo que deseja se inscrever.

| Cargo              |        |              |
|--------------------|--------|--------------|
| Selecione um cargo |        | ~            |
| Selecione um cargo |        |              |
| AGENTE DE ENDEMIAS |        |              |
|                    | Fechar | Inscrever-se |

Passo 12: Clique no botão "Inscrever-se".

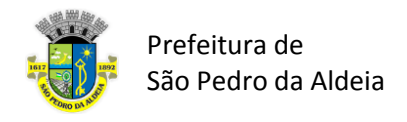

| Fechar | Inscrever-se |
|--------|--------------|
|--------|--------------|

Passo 13: Você receberá uma mensagem de confirmação. Clique em ok.

-

| aProcessoSeletivo                | ×  |
|----------------------------------|----|
| INSCRIÇÃO REALIZADA COM SUCESSO! |    |
|                                  | OK |

Sua Inscrição foi realizada com sucesso.